# SmartCopier (Parameter Read/Write) 사용설명서

## v3.2 RealSYS

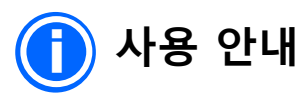

• 본 제품은 성능 향상을 위하여 사양 및 내용이 변경 될 수 있습니다.

• 제품의 소프트웨어 및 관련 자료는 무단 복제,수정 및 타용도로 사용을 금지합니다.

• 보증기간 내에는 무상 A/S가 가능하며 사용자 취급 부주의 등으로 인한 고장은 유상 수리 비용이 청구될 수 있습니다.

• 안전 주의사항이 고려되지 않았거나 사용자의 부주의로 인하여 발생된 손해에 대하여 책임을 지지 않습니다.

• 본 설명서에 설명된 내용 외의 제품을 부적절한 사용 및 접근 방법으로 인한 제품 손상 시 유상 수리 및 수리 요청이 거부 될 수 있습니다.

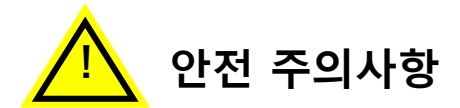

#### ◈ 전원 관련

- 외부 전원 어댑터는 제공되는 정격전압 DC5V 2A이상 제품을 사용하세요.
- 내부 전원 배터리는 AA 타입 4개를 사용하고 안전이 검증된 제품을 사용하세요.

(인버터 종류에 따라 소비 전류의 편차가 크므로, 기존 제공되는 LITHIUM 전지와 동일 사양 사용을 권장합니다.)

#### ♦ SDCard 및 USB 관련

• SDCard 삽입 및 제거시에는 반드시 제품이 비작업중인 상태 또는 전원을 OFF한 후 작업하여 주세요.

(SDHC Card는 최대 64GB 까지 사용 가능하지만, 용량이 크면 초기 파일 Loading 시 시간이 많이 소요되므로, 8GB 이내에서 사용하시길 권장합니다.)

• USB 통신 중에는 사용자PC 응용프로그램에서 연결 해제 및 종료 하기 전까지 전 원을 OFF하거나 케이블을 분리하지 마세요.

#### ◈ 인버터 연결 커넥터 및 젠더 관련

- 커넥터 단자 및 Gender 틈새에 도체성 물질이 끼이지 않도록 주의하세요.
- •반드시 인버터의 전원이 OFF 되었는지 확인 후 스마트 카피어를 사용하세요.

#### ♦ Parameter Read/ Write 관련

- 기능 동작 중에는 성공 및 실패 화면이 표시되기 전에는 제품 전원을 OFF 하지 마세요.
- 기능 동작 중에는 제품에서 SD Card를 제거하지 마세요.
- 기능 동작 중에는 인버터에 전원을 인가 하지 마세요.
- 기능 동작 중에는 다운로드 케이블을 제거하지 마세요.

| 차 |
|---|
|   |

| 1. 제품 사양                        | ••••• | 5  |
|---------------------------------|-------|----|
| 2, 외형 구조                        | ••••• | 6  |
| 3. 표시 장치                        | ••••• | 8  |
| 4. 입력 장치                        | ••••• | 11 |
| 5. 동작 및 사용 설명                   |       | 14 |
| 6. Smart Copier Firmware Update | ••••• | 21 |

## 1. 제품 사양

| 항목                | 내용                                                                                                    | 비고                                |
|-------------------|----------------------------------------------------------------------------------------------------|-----------------------------------|
| 제품 종류             | • SmartCopier Firmware/Parameter 겸용<br>• SmartCopier Parameter 전용                                                                                                    |                                   |
| 표시장치              | • 흑백 그래픽 LCD 128 x 64 지원 ( 녹색 백라이트 지원 )<br>• 전원 상태 / 오류 상태 / 읽기 상태 / 쓰기 상태 LED 지원                                                                                                    |                                   |
| 입력장치              | • 본체 전원 ON / OFF 스위치<br>• Up / Down / Mode / Enter / Shift 버튼 키 지원<br>• USB 2.0 통신 단자 지원                                                                                                    |                                   |
| 출력장치              | • RJ45 통신 단자 지원 ( Parameter 통신용 )<br>• Firmware 다운로드용 컨넥터 / 케이블 / 젠더 지원                                                                                                    |                                   |
| 메모리카드             | • SDCard SDHC 지원 (최대 64GB 지원, 8GB 이내 권장)<br>• FAT32 지원                                                                                                    |                                   |
| 전원 규격             | <ul> <li>내부 전원 배터리 지원</li> <li>(일반 AA 타입 건전지 4개, LITHIUM 전지 권장)</li> <li>(기본 제공되는 Energizer lithium ultimate 인 경우, Parameter Read &amp; Writer 500회 이상 할 수 있습니다.)</li> <li>외부 전원 어댑터 지원 (정격전압 DC5V - 2A 권장)</li> </ul>                                                                                                    | 외부<br>밧데<br>보충 설명<br>23Page<br>참조 |
| 소프트웨어             | • 윈도우 파일 변환 및 관리 프로그램 지원<br>• 윈도우 디바이스 드라이버 지원<br>• Windows XP, Windows Vista, Windows 7,8,10 호환 지원                                                                                                    |                                   |
| 주요 기능             | • Parameter Read / Write<br>• USB 절연 기능 지원                                                                                                    |                                   |
| 지원 모델 및<br>CPU 종류 | <ul> <li>S100 / H100 / iS7 / M100 / G100 인버터 모델 지원<br/>(Smart copier Ver 2.21 이후 버전에 대해 iS7 지원)<br/>(Smart copier Ver 3.0 이후 버전에 대해 M100 지원)<br/>(Smart copier Ver 3.2 이후 버전에 대해 G100 지원)</li> <li>Freescale Coldfire MCF51JM32</li> <li>Freescale Coldfire MCF51JM128</li> <li>TI-DSP TMS320F2809</li> <li>TI-DSP TMS320F2811</li> <li>TI-DSP TMS320F28035</li> <li>TI-DSP TMS320F28049</li> <li>Toshiba TMP89FM42AUG</li> </ul> |                                   |
| 크기 및<br>무게        | • 70 x 190x 30 ( 가로 x 세로 x 높이 )<br>• 무게 250g ( 배터리 미포함 )                                                                                                    | mm                                |
| 기본 포장             | • 본체 1Set / 사용자매뉴얼 / Software CD / USB2.0 Cable / SDCard<br>8GB / DC 전원어댑터(DC5V-2A)/LITHIUM AA x 4 /<br>RJ-45 Cable                                                                                                    |                                   |
| 인증                | • MIC 인증                                                                                                    |                                   |

## 2. 외형 구조

2.1 정면

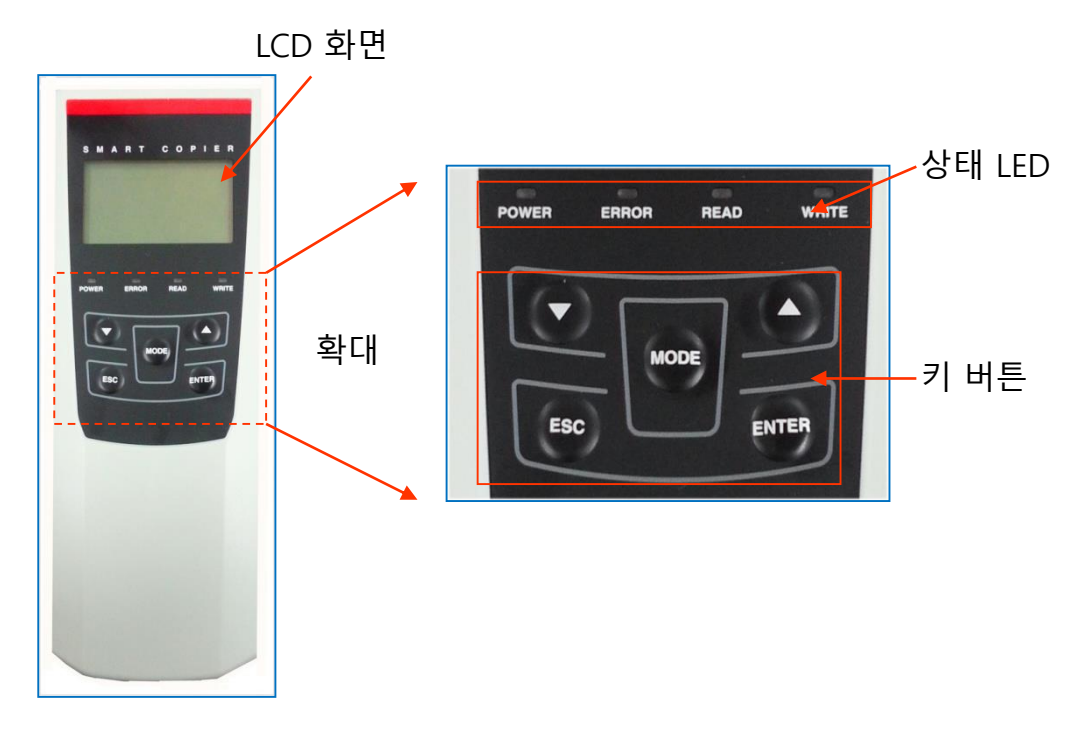

#### 2.1 옆면

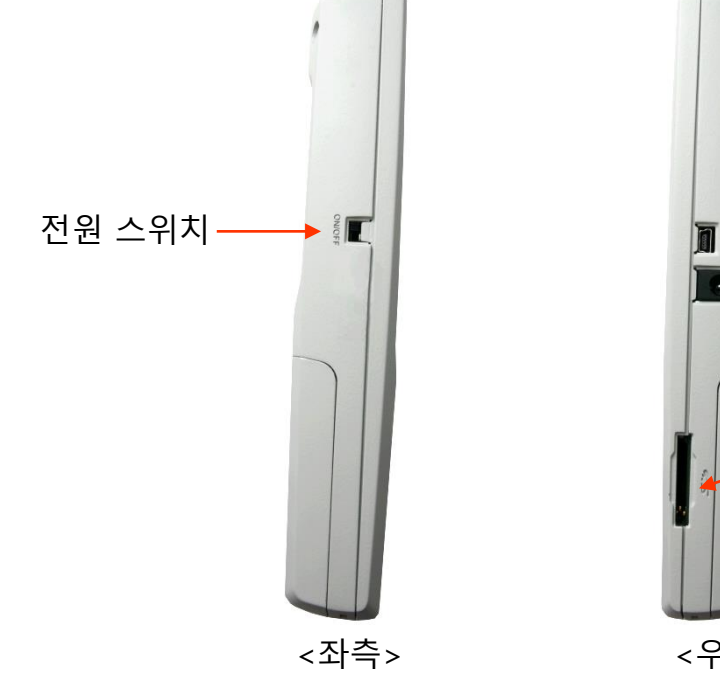

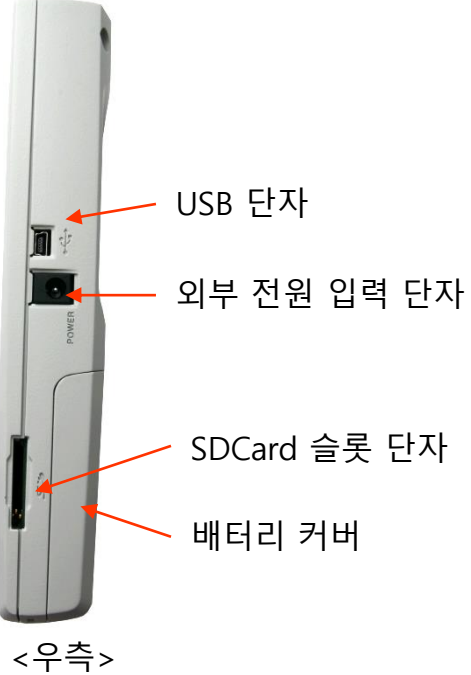

#### 2.2 상단면

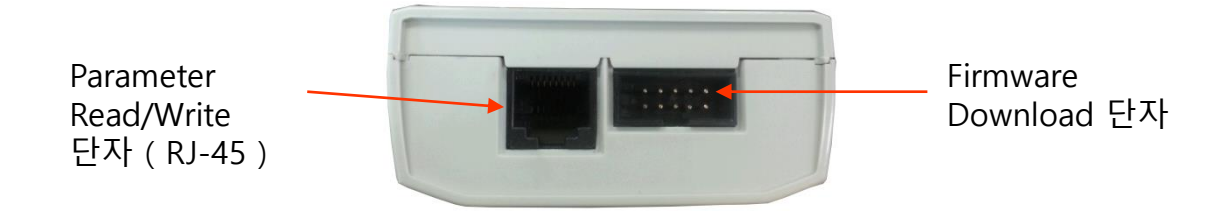

#### 2.3 후면

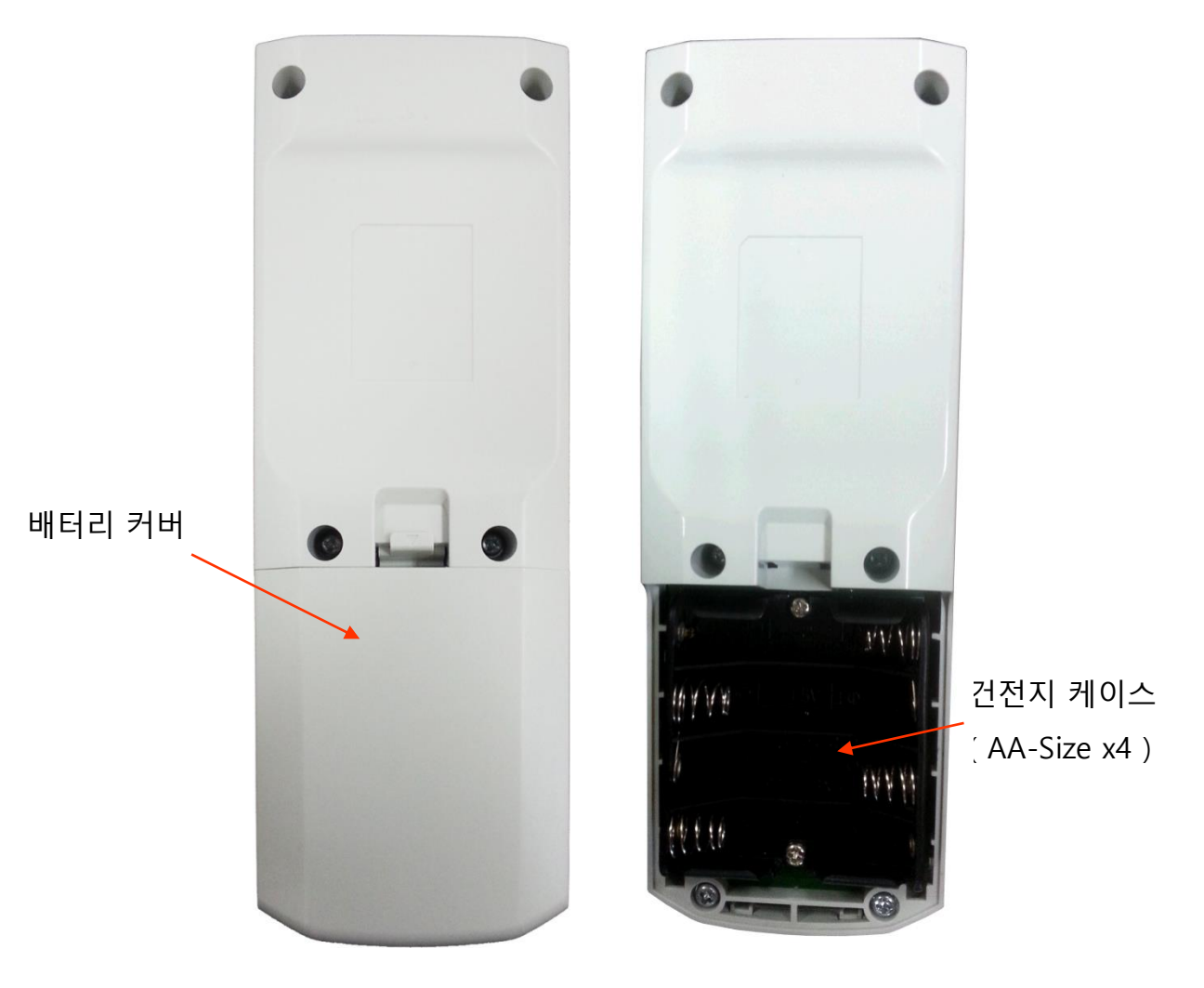

## 3. 표시 장치

3.1 LCD 화면 구성

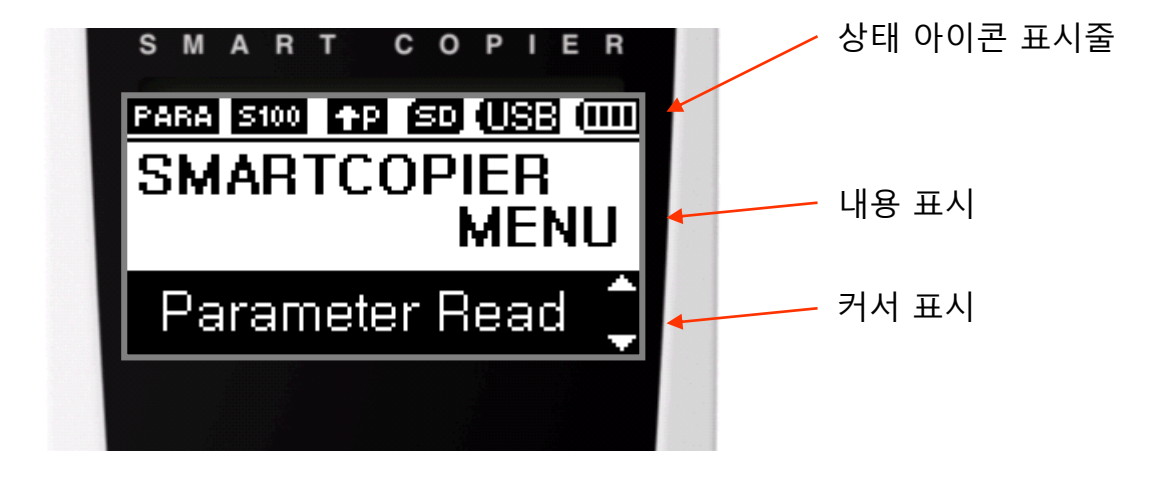

- 상태 아이콘 종류

FIRM : Firmware Download 모드 동작 표시 PARA : Parameter Read/Write 모드 동작 표시 : 인버터 모델 표시 ist / M100 S100 / H100 / : Parameter Write 모드 동작 표시 - P : Parameter Read 모드 동작 표시 -₽Р : BDM(Freescale Coldfire) Write 모드 동작 표시 ŤΒ : RealDSP-UT(TI-DSP) Write 모드 동작 표시 1 U ÷Τ : Serial Boot(Toshiba MCU) Write 모드 동작 표시 : SDCard 장착 상태 표시 SD : USB 연결 상태 표시 : Battery 상태 표시 

- 안내 메시지 종류

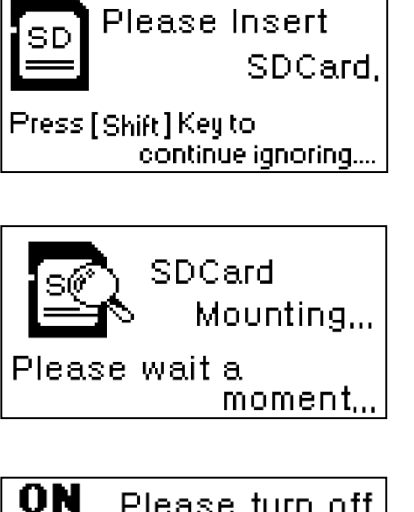

제품 본체 SDCard 슬롯 단자안에 SDCard가 비어 있 을때 표시되는 화면으로 Shift키를 입력하면 메시지를 무시할 수 있습니다.

SDCard 슬롯 단자에 SDCard를 삽입 하였을 때 Card 를 인식하는 과정에 표시되는 화면으로 이때 SDCard 를 제거하거나 하지마세요.

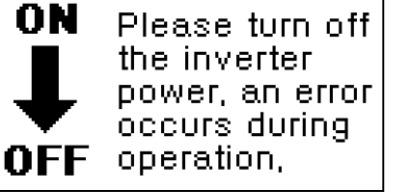

인버터가 전원이 ON 상태가 되어 동작중일 때 표시 되는 화면으로 계속 작업을 하실려면 인버터 전원을 OFF하거나 인버터와 연결을 해제하세요.

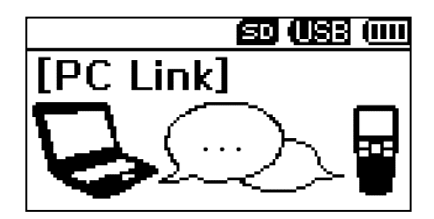

제품 본체와 사용자 PC에 설치된 응용프로그램이 통 신 연결이 될 때 표시되는 화면입니다. PC 프로그램 과 연결이 해제 될때까지 사용자는 아무 작업을 할 수 없습니다.

## 3.2 LED 표시 구성

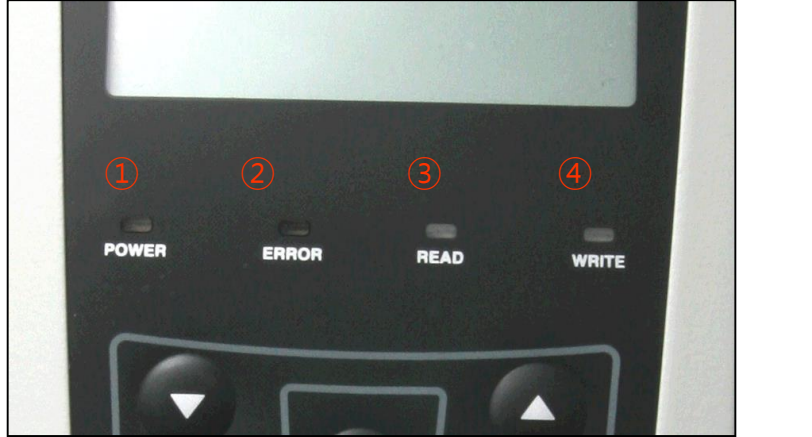

1 전원 상태 LED
 2 오류 상태 LED
 3 읽기 상태 LED
 ④ 쓰기 상태 LED

#### - LED 표시 상태

| LED       | 색상 | 파형         | 상태               | 설명                 |  |  |
|-----------|----|------------|------------------|--------------------|--|--|
| 저의사리니다    | 녹색 | ON 유지      | 켜짐               | 정상 전원 입력 상태        |  |  |
| 전원 상태 LED | 녹색 | ON 반복      | 깜빡임<br>( 1초 간격 ) | 전원 배터리 낮음 상태       |  |  |
| 이르 사태 IED | 적색 | ON 반복<br>  | 깜빡임<br>( 1초 간격 ) | 동작 오류 또는 실패 발생 상태  |  |  |
| 오류 상태 LED | 적색 | ON. 반복<br> | 깜빡임<br>( 1초 간격 ) | 기능 동작 조건이 아닌 상태    |  |  |
| 읽기 상태 LED | 녹색 | ON 반복      | 깜빡임<br>( 1초 간격 ) | 타겟으로 부터 데이터를 읽는 상태 |  |  |
| 쓰기 상태 LED | 녹색 | ON 반복      | 깜빡임<br>(1초 간격)   | 타겟으로 데이터를 쓰고 있는 상태 |  |  |

### 4. 입력 장치

4.1 버튼 키 구성

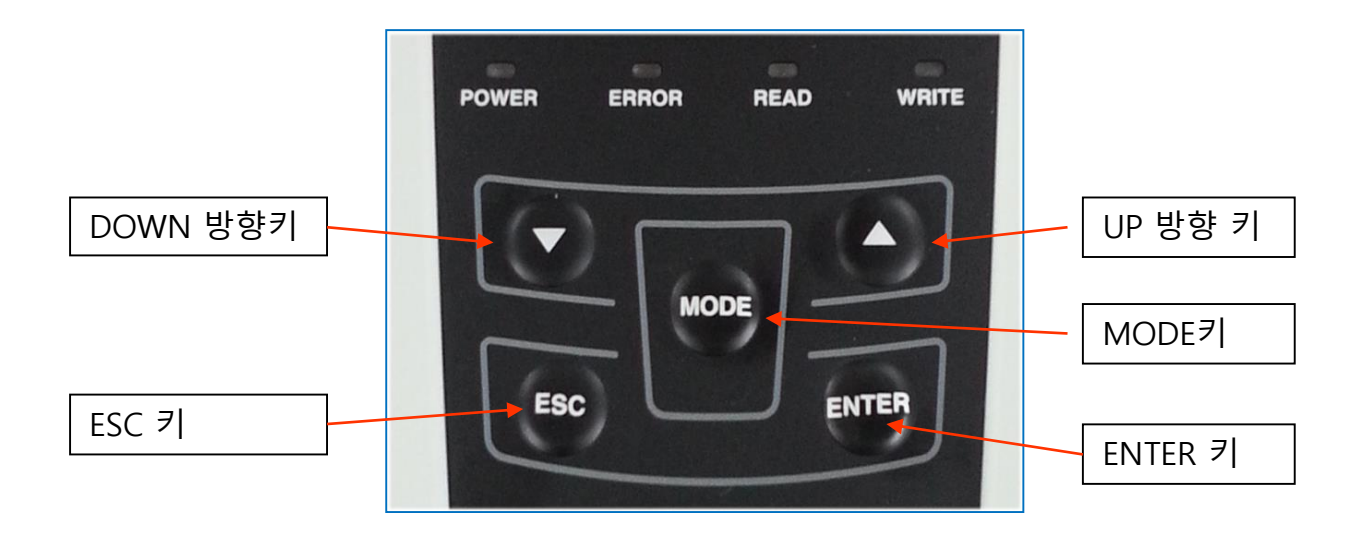

#### - 버튼 설명

UP 키 : 커서를 위로 이동. DOWN 키 : 커서를 아래로 이동 ESC 키 : 화면을 이전 상태로 이동 하거나, 특수 명령에 대한 취소 ENTER 키 : 커서에 표시되는 기능을 실행/진입하거나 선택 MODE 키 : 첫 화면으로 이동하거나 특수 명령을 호출

#### 4.2 SDCARD 연결 및 해제

- 카드 삽입시

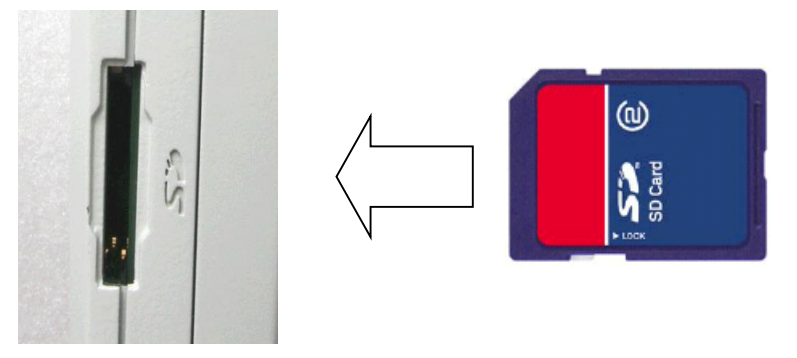

카드 삽입시 본체의 SDCARD 슬롯안으로 카드를 깊숙이 넣어 "딸깍" 소리와 함 께 카드가 본체 밖으로 나오지 않고 고정이 되어야 합니다.

- 카드 제거시

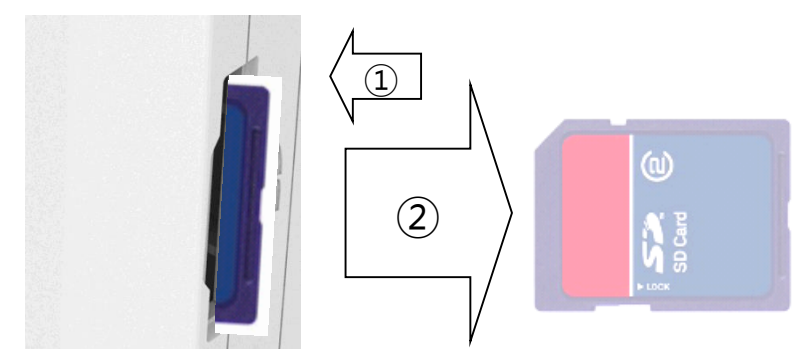

카드 제거시 본체의 SDCARD 슬롯안의 카드를 다시한번 안쪽으로 깊숙이 넣어 "딸깍" 소리가 나며 이후 카드가 본체 밖으로 분리됩니다. 이때 카드를 잡아당겨 본체 밖으로 제거하면 됩니다.

#### 4.3 USB 연결 및 해제

- 연결시

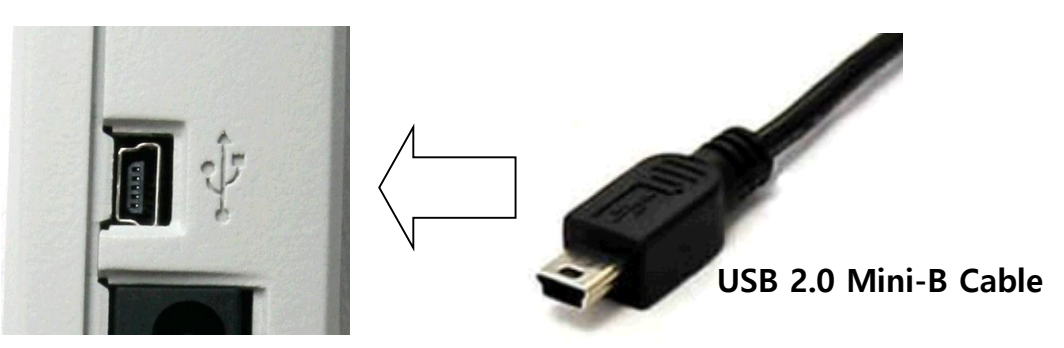

본체의 USB 단자에 케이블을 연결합니다.

- 해제시

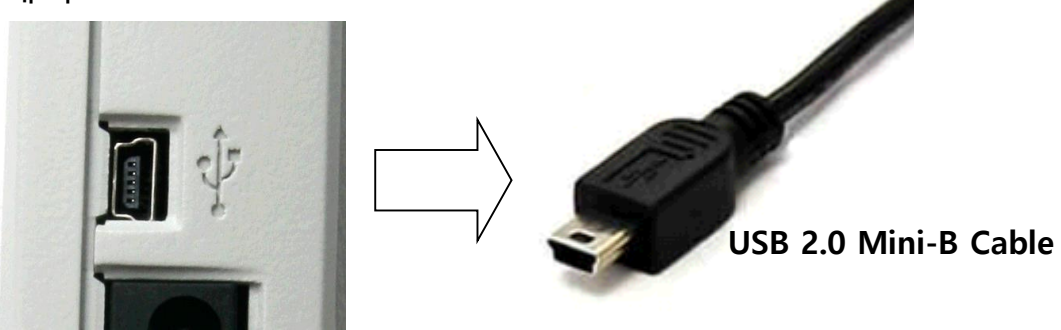

사용자 PC에 제공된 응용프로그램을 종료하고 본체의 USB 단자에서 케이블을 제거합니다.

#### 5. 출력 단자

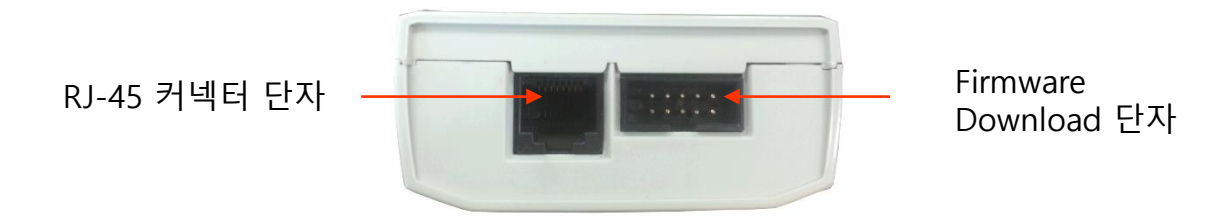

인버터와 연결 되는 RJ-45(**Parameter Read / Write** 수행시 사용) 와 젠더로 연결 되는 10Pin 커넥터는 타겟 보드와 1:1 다이렉트 케이블을 사용합니다(Firmware Download 수행시 사용)

## 5. 동작 및 사용 설명

#### 5.1 Parameter Write (5.4 보충 설명 참고)

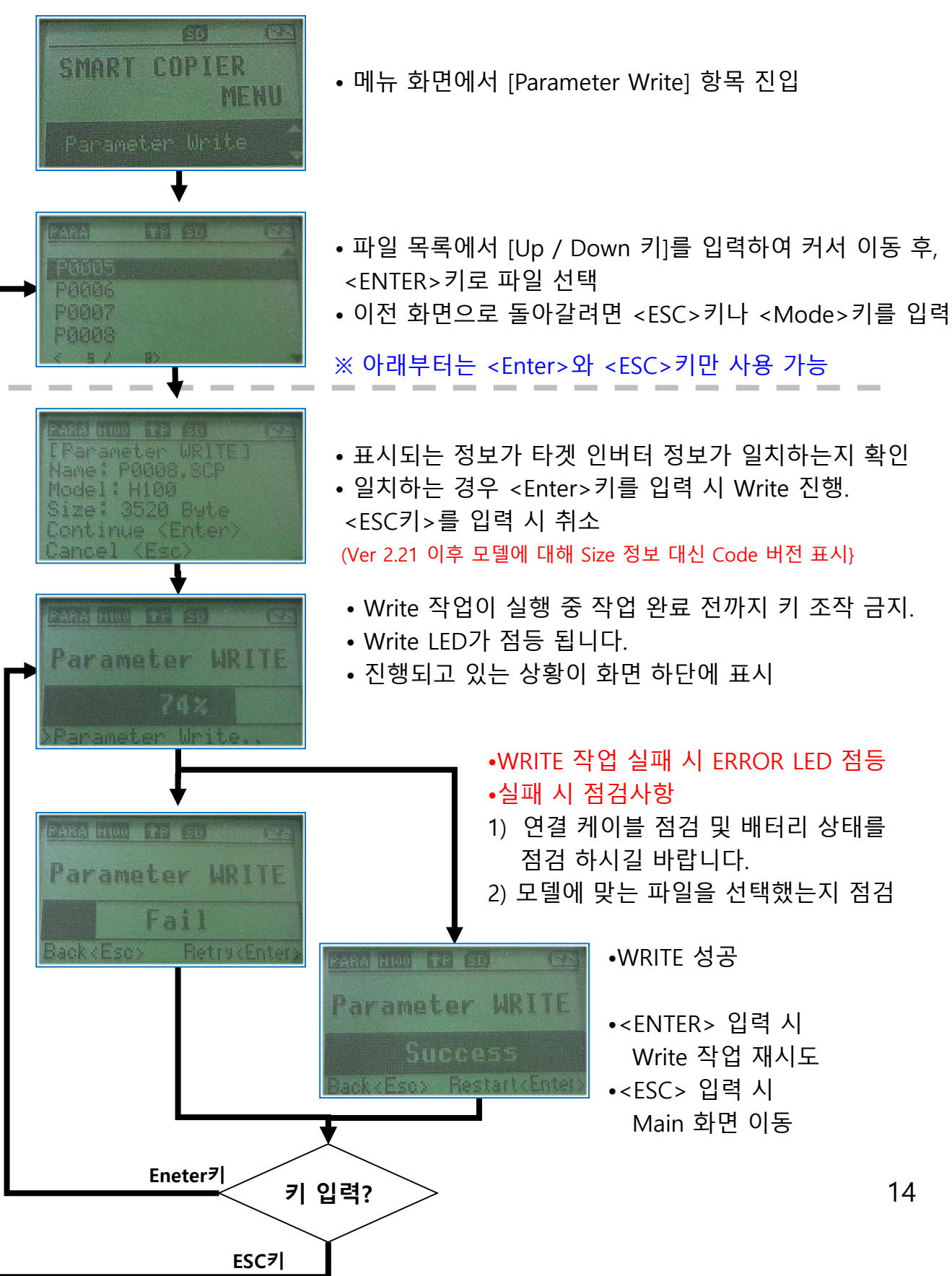

#### 5.2 Parameter Read (6.4 보충 설명 참고)

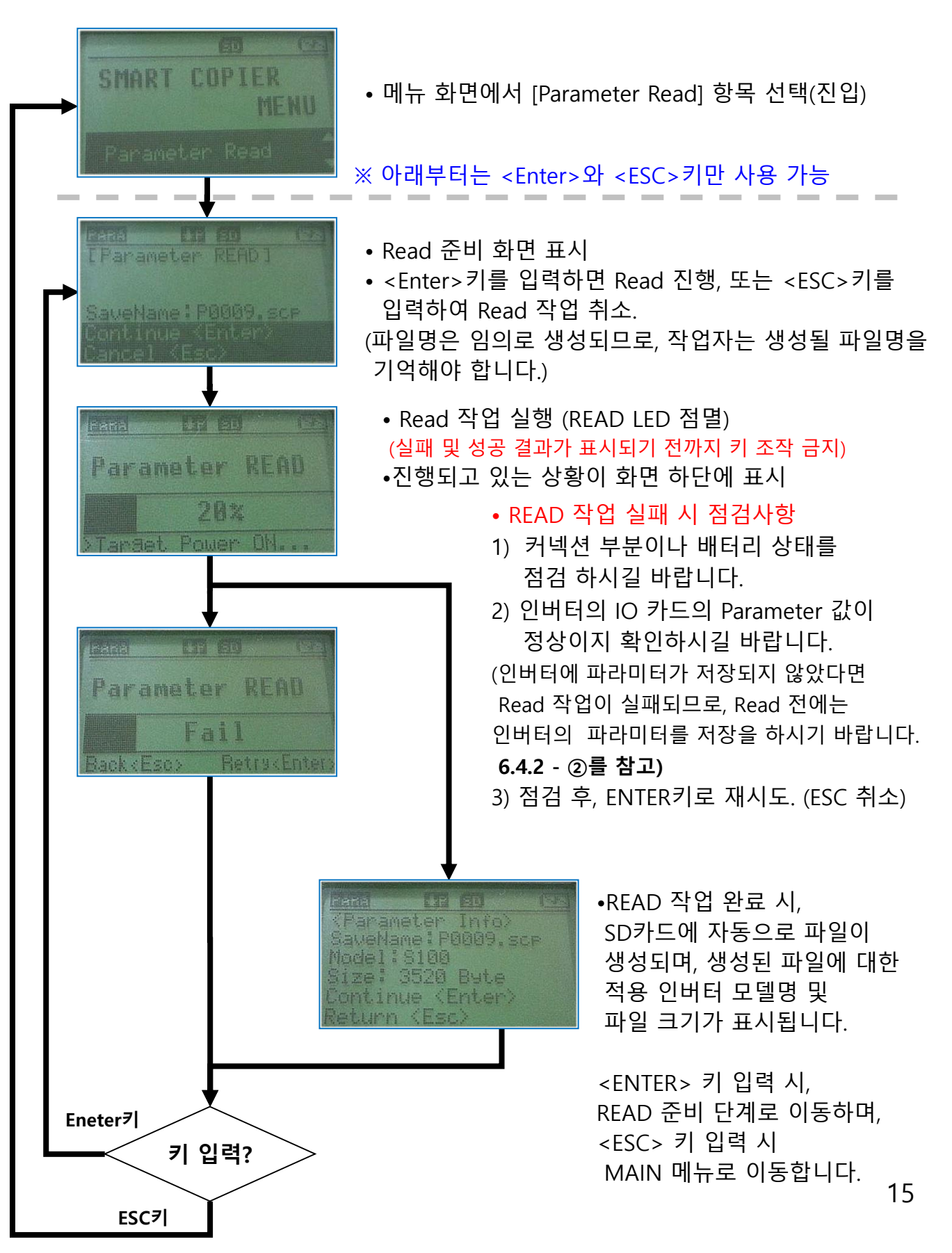

#### 5.3 File Remove

SMART COPIER

L

附ENU

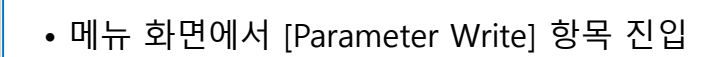

• 파일 목록 화면이 나타나면 삭제할 파일을 커서로 이동 후, <MODE>키를 누른 상태에서 3초간 유지

※ 아래부터는 <Enter>와 <ESC>키만 사용 가능

• 파일 삭제 안내 화면이 표시되며 <ENTER>키 입력 시 파일 삭제 진행. <ESC>키 입력 시 파일 삭제 취소.

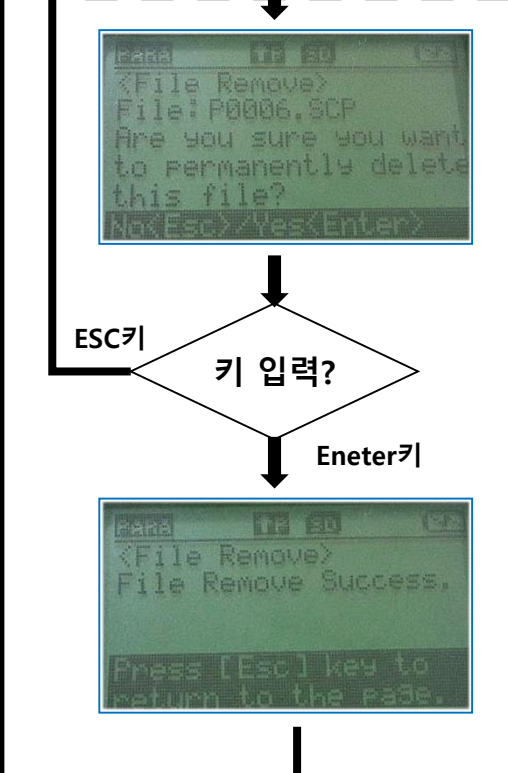

• 파일 삭제 결과 화면 <ESC>키 입력 시 Main 메뉴로 이동

#### 5.4.1 iS7 Parameter Read/ Write 에 대한 보충 설명 - ①

◈ Parameter Read/ Write 커넥션 및 동작 설명

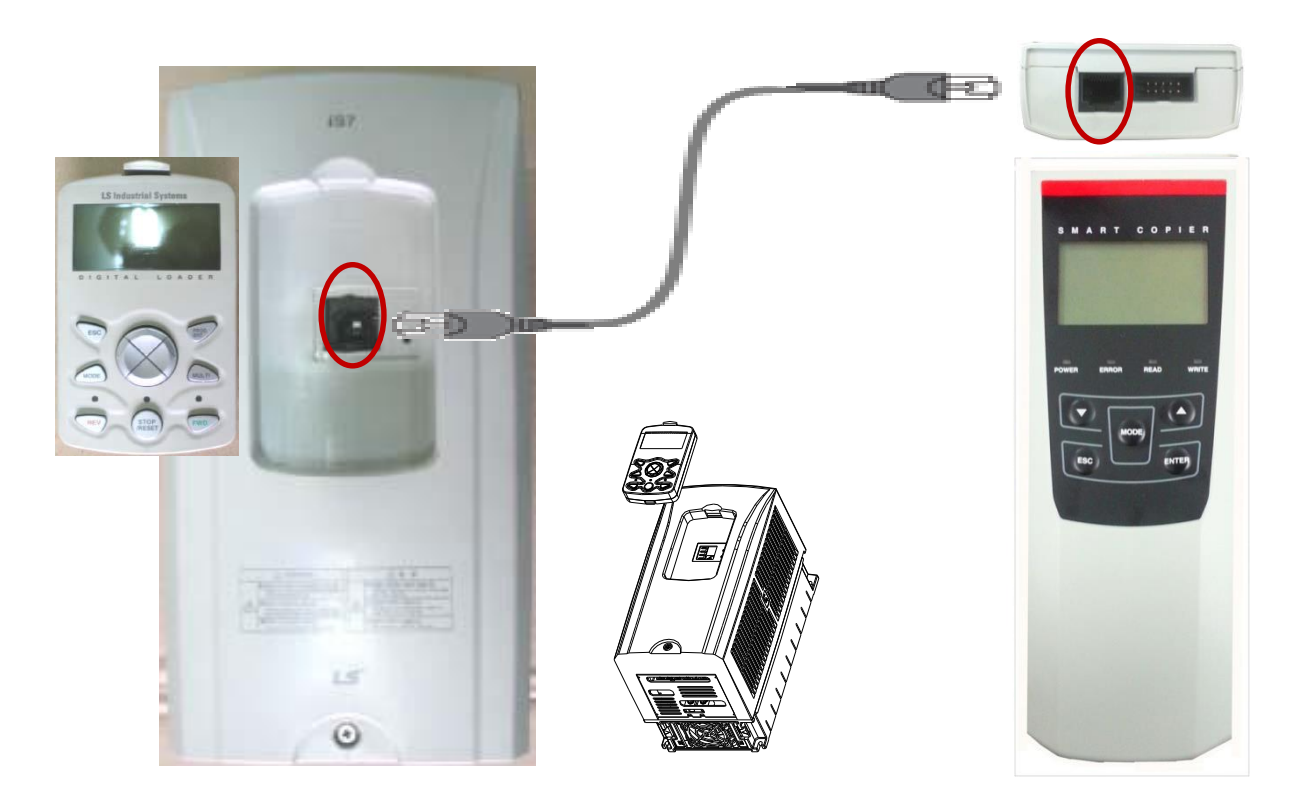

◆ 인버터 전원이 꺼져 있는 상태에서 스마트 카피어의 RJ-45 커넥터 단자와 (제어보드 에서 키패드와의 연결을 해제한 다음) 인버터 iS7 의 RJ-45 커넥터를 연결하게 되면 Parameter Read/Write 가 가능합니다.

✤ 인버터의 전원이 꺼져 있는 상태에서 스마트 카피어의 전원을 공급하여 Parameter Read/Write 를 수행합니다.

◆ 인버터의 모델이나 코드 버전이 다를 경우, Parameter Write 중 Fail 이 발생할 수 있 습니다. 기존의 LCD 키패드에서 Parameter Read/Write 하는 방식과 동일한 방식을 사용 하며, 스마트 카피어로 전원이 인버터의 제어보드로 공급되어 Parameter Read/ Write 를 합니다.

#### 5.5.1 Parameter Read/ Write 에 대한 보충 설명 - ①

♦ Parameter Read/ Write 커넥션 및 동작 설명

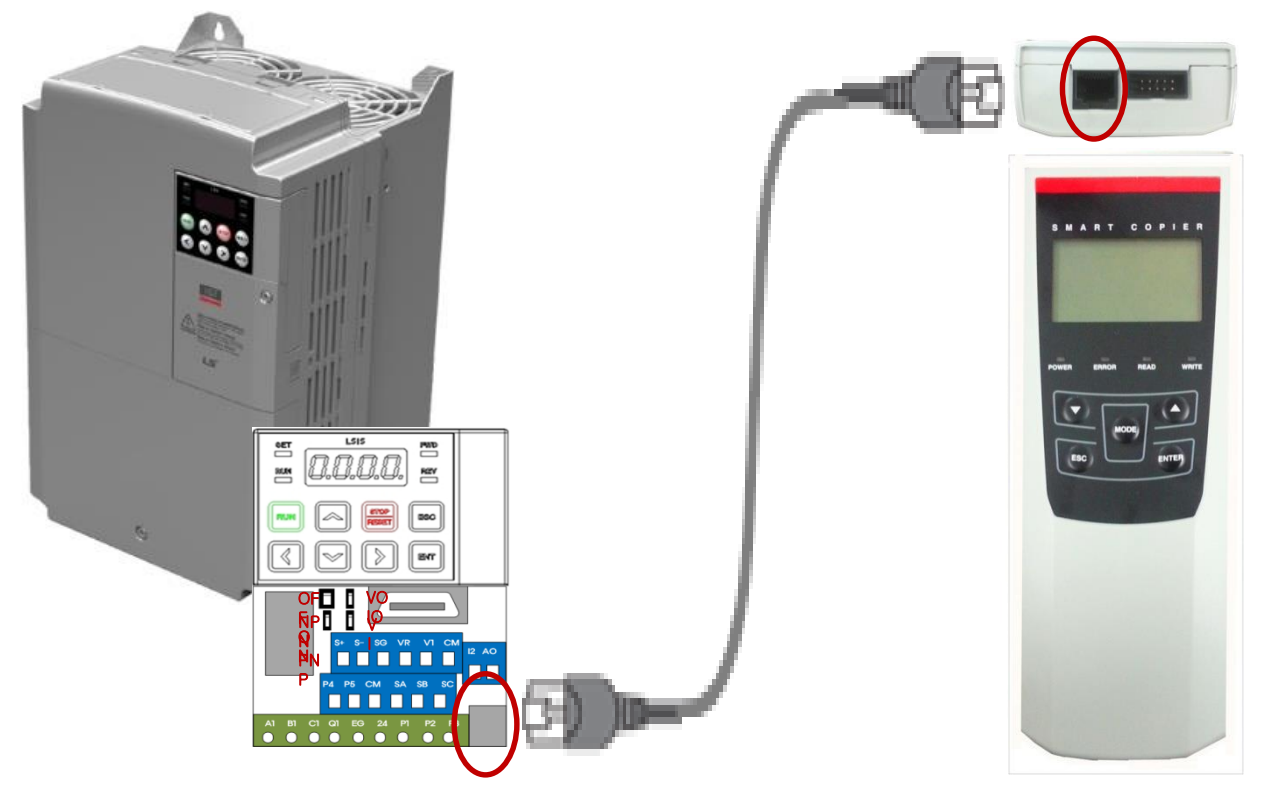

- ◆ 인버터 전원이 꺼져 있는 상태에서 스마트 카피어의 RJ-45 커넥터 단자와 인버터 (S100,H100,M100,G100)의 IO보드의 RJ-45 커넥터를 연결하게 되면 Parameter Read/Write 가 가능합니다.
- ✤ 인버터의 전원이 꺼져 있는 상태에서 스마트 카피어의 전원을 공급하여 Parameter Read/Write 를 수행합니다.
  - ✓ 만약, 인버터의 전원이 켜져 있는 상태에서 스마트 카피어로 Parameter Read/Write 동작을 수행하게 되면 카피동작이 진행 되지 않으며, 인버터 트립(IO Board Trip) 이 발생합니다.
- ◆ Parameter Read 시에는 7-Seg 키패드에 S100 또는 HOLD 라는 문구 표시 이후 U 라는 문구가 표시되며, 완료 후에는 문구가 사라집니다. (H100 인버터의 경우는 7-Seg 키패드가 없으므로 표시 문구 가 없음)
- ◆ Parameter Write 시에는 7-Seg 키패드에 S100 또는 HOLD 라는 문구 표시 이후 d 라 는 문구가 표시되며, 완료 후에는 문구가 사라집니다. (H100 인버터의 경우는 7-Seg 키패드가 없으므로 표시 문구 가 없음)

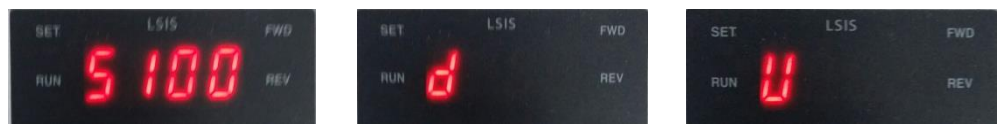

#### 5.5.2 Parameter Read/ Write 에 대한 보충 설명 - ②

#### ◈ Parameter Read 수행 전 인버터 파라미터 저장하기

◆ 스마트 카피어로 Parameter Read 를 수행하기 위해서는 인버터의 파라미터를 미리 저장공간에 업로드를 시켜야 합니다. 업로드를 수행하기 위한 관련 파라미터 항목은 DRV-91 항목에 있으며, 3: SmartUpLoad 를 수행하면 됩니다. 업로드가 진행되는 동 안 7-Seg 키패드에 "r-UL" 이라고 표시가 됩니다. 업로드가 완료가 되면 현재 파라미 터가 인버터 저장공간에 카피가 되며 이후, 인버터 전원이 꺼진 상태에서 스마트 카피 어로 파라미터를 읽어 올 수 있습니다.

#### ✤ Parameter Read/ Write 관련 인버터 파라미터

| 코드     | 통신 번지  | 명칭               | LCD 표시    |           | 설정 범위            | 초기 값      | 속성        | V/F       | SL        |           |           |           |           |           |           |           |           |           |           |   |          |   |     |
|--------|--------|------------------|-----------|-----------|------------------|-----------|-----------|-----------|-----------|-----------|-----------|-----------|-----------|-----------|-----------|-----------|-----------|-----------|-----------|---|----------|---|-----|
|        |        | h115B 스마트 카피어 Sn | SmartCopy | 0<br>1    | None<br>Reserved |           |           |           |           |           |           |           |           |           |           |           |           |           |           |   |          |   |     |
| DRV-91 | 0h115B |                  |           | SmartCopy | SmartCopy        | SmartCopy | SmartCopy | SmartCopy | SmartCopy | SmartCopy | SmartCopy | SmartCopy | SmartCopy | SmartCopy | SmartCopy | SmartCopy | SmartCopy | SmartCopy | SmartCopy | 2 | Reserved | 0 | X/A |
|        |        |                  |           | 3         | SmartUpLoad      |           |           |           |           |           |           |           |           |           |           |           |           |           |           |   |          |   |     |

- DRV-91 에서 (인버터 전원 ON 상황)
  - 0 : None
  - 1 : reserved 된 메세지
  - 2 : reserved 된 메세지
  - 3: SmartUpLoad 선택시 : 인버터의 파라미터를 저장공간 영역으로 카피 합니다.

#### ♦ Parameter Read /Write 수행

- ◆ 스마트 카피어로 Parameter Read/Write 수행하는 동작은 반드시 인버터의 전원이 OFF 된 상태에서 진행되어야 합니다.
- ◆ Parameter Read : 인버터의 저장공간에 저장된 파라미터를 스마트 카피어로 읽어오는 과정입니다. 인버터의 저장공간에 파라미터가 저장되어 있지 않은 상태이면 Parameter Read 과정에서 실패하게 됩니다. "Parameter Read 수행 전 인버터 파라미 터 저장하기" 부분을 참고하여 인버터 파라미터를 저장한 후 다시 수행하시기 바랍니 다.
- ◆ Parameter Write : 스마트 카피어에 저장된 파라미터를 인버터의 저장공간에 다운로 드하는 과정입니다. 이후, 인버터 전원 ON 시에 자동으로 파라미터가 카피됩니다. 서로 다른 인버터 모델명끼리 Write를 하게 되면 Parameter Write 과정에서 실패하게 됩니다.
- ◆ 스마트 카피어 동작 방법은 5.1, 5.2세션을 참고하여 주시기 바랍니다.

#### 5.5.3 Parameter Read/ Write 에 대한 보충 설명 - ③

#### ◈ Parameter Write 이후 인버터 전원 ON시

◆ 스마트 카피어로 Parameter Write 수행 이후, 커넥션을 분리하고, 인버터 전원 ON 을 하게 되면, 스마트 카피어로 Parameter Write한 파라미터가 인버터로 자동 저장 되어 집니다. 저장하는 동안 "W-dL" 라는 문구가 7-Seg 에 표시 됩니다. 저장이 끝나면 해 당 문구는 사라지고 기본 화면이 Display 됩니다.

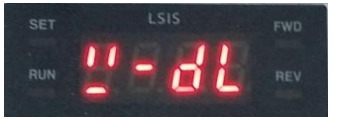

◈ Parameter Read/ Write 흐름도 및 구조

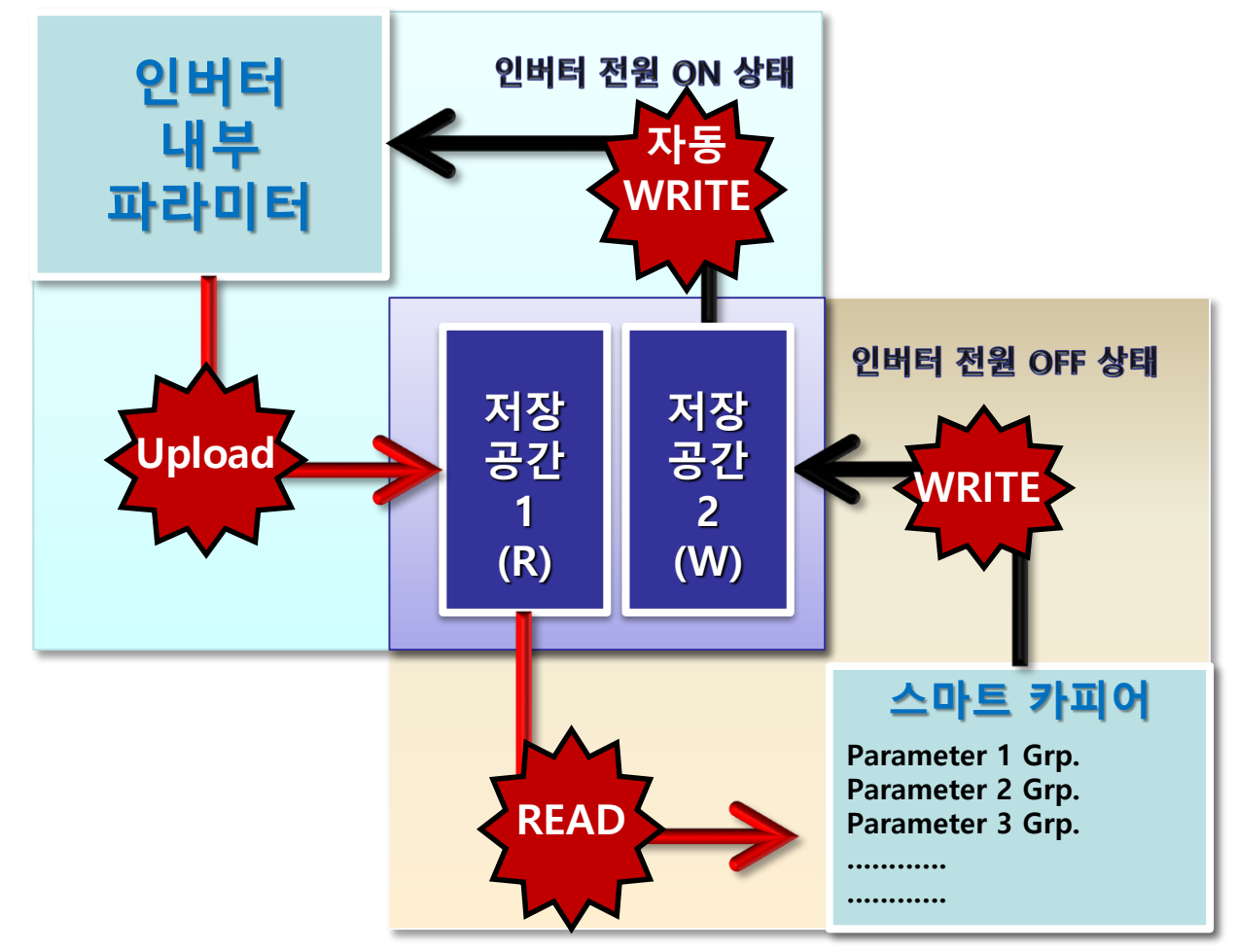

✓ 이 때, 실제 카피 할려고 하는 파라미터와 인버터의 모델명이 틀리거나, 인버터의 파라미터 코드의 버전이 틀린 경우(코드 버전 기준 소수점 왼쪽 자리 숫자, M100 제품의 경우 모든 숫자), "ParaWrite Fail"(LCD 로더 사용시), "WERR"(7-Seg 키패드 사용시) 이라는 경고 문구가 5초간 Display(M100 제품의 경우 "FAIL" 이라는 경고 문구가 2초간 Display)되며, 파라미터가 인버터로 저장되는 동작이 실패하게 됩니다.

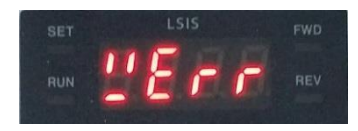

## 6. Firmware Update (Smart Copier)

윈도우 구동 프로그램을 이용하여, Smart Copier의 Firemware를 Upgrade 또는 Downgrade를 할 수 있습니다.

- ① Smart Copier의 USB 커넥터를 이용하여 PC와 연결 합니다.
- ② PC의 장치관리자 포트 (COM&LPT) 항목을 검색하셔서 연결 포트를 확인 합니다.

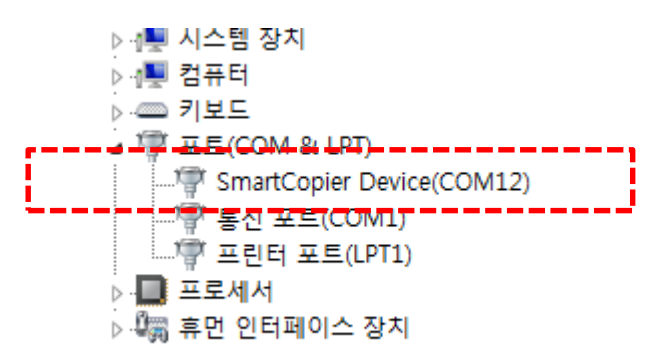

- ③ Copier 윈도우 프로그램 (smcp.exe)를 실행 후, [PORT] 항목에 연결 포트를 지정 후, [Connect] 합니다.
- \*. 연결 포트 리스트에 해당 포트가 없다면, USB 케이블을 재 연결 후, smcp.exe를 다시 실행합니다.

| Į | 🛓 SmartCopier Program v 2. | 1          |                       |   |
|---|----------------------------|------------|-----------------------|---|
|   | Device Connect             | Disconnect |                       |   |
|   | Device Ver: 2.01           | Disconnect | <br>Copier의 현재 버전     | ન |
|   | ⊢ Firmware Properties-     | Proc       | perties Configuration |   |

④ 버전 확인 후, Upgrade가 필요 시, 윈도우 프로그램 상단 바에 마우스 우측 버튼을 클릭합니다.

|   | (1) 마우스                     | 우측 | 두 버튼 클릭       |                                           |
|---|-----------------------------|----|---------------|-------------------------------------------|
|   | 🚍 SmartCopier Program v 2.1 |    |               |                                           |
|   |                             |    | Device Update |                                           |
|   | Port COM12 Disconnect       |    | Help<br>About | (2) [Device Update] 선택<br><sub>거판</sub> 곱 |
| - | Device Ver: 2.01            |    | 이동(M)         |                                           |
|   | Firmware Properties Pro     | x  | 닫기(C)         | Alt+F4                                    |

⑤ [Execute] 버튼 이 5초 후, 활성화 되면, 메뉴를 눌러 실행합니다.

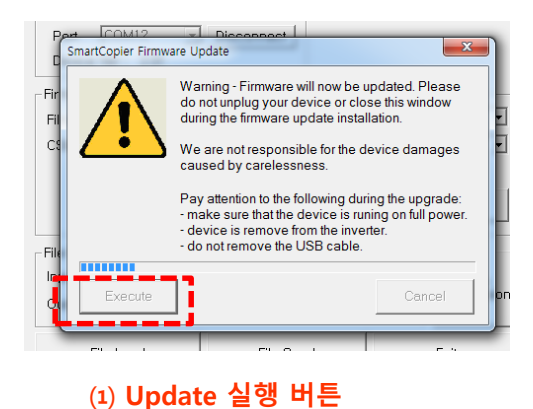

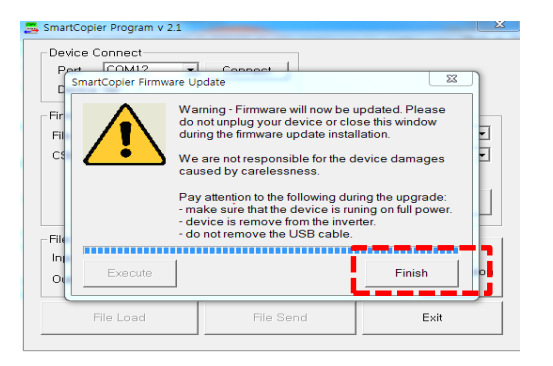

#### (2) Update 완료 후, Copier가 재부팅 되면 [Finish] 버튼을 눌러, 작업을 마칩니다.

⑥ Update 완료 후, Copier는 재부팅 되므로, PC와의 USB 통신이 끊기며, Update 버전을 체크하기 위해서는 [③ 항목] 과 같이 재연결 해야 합니다.

#### ✤ 외부 밧데리 권장 사양 설명 - 하단의 자료는 2012년 한국소비자원 자료를 발췌 표기함.

## Ⅲ 건전지 종합 평가표

| 제폭명              | 파매자며      | 제조자며                        | 제조국    | 아저서   | 가격 대 | 비성능  | <sup>2</sup> [점] | 성능   | (용량) <sup>种</sup> | [점]  |
|------------------|-----------|-----------------------------|--------|-------|------|------|------------------|------|-------------------|------|
| ~~~              | 11-11-1 0 | 11210                       | 1426-1 | 1.5.9 | 저율방전 | 중율방전 | 고율방전             | 저율방전 | 중율방전              | 고율방전 |
| 티네이하위대 도스테       | 홈플러스      | Zhejiang Mustang<br>Battery | 중국     | 0     | 100  | 100  | 100              | 86   | 85                | 85   |
| 플러스메이트           | 이마트       | 벡셀                          | 대한민국   | 0     | 45   | 49   | 33               | 92   | 98                | 67   |
| 리빙엘              | 롯데마트      | 벡셸                          | 대한민국   | 0     | 42   | 44   | 30               | 90   | 93                | 64   |
| 듀라셀 디럭스          | 한국피앤지     | 로케트전기                       | 대한민국   | 0     | 38   | 40   | 21               | 87   | 89                | 46   |
| 로케트 파워           | 한국피앤지     | 로케트전기                       | 대한민국   | 0     | 32   | 32   | 16               | 80   | 80                | 41   |
| 벡셀 프리미엄          | 백셀        | 벡셀                          | 대한민국   | 0     | 33   | 34   | 24               | 91   | 95                | 66   |
| 에너자이저 맥스         | 에너자이저코리아  | Energizer Singapore         | 싱가포르   | 0     | 28   | 29   | 24               | 91   | 93                | 78   |
| 벡셀 에코 플래티넘       | 벡셑        | 벡셀                          | 대한민국   | 0     | 28   | 29   | 20               | 92   | 96                | 67   |
| 파나소닉 에볼타         | 케이비인터내쇼날  | Panasonic Energy            | 태국     | 0     | 25   | 23   | 27               | 90   | 82                | 94   |
| 듀라셀 울트라          | 한국피앤지     | 듀라셀 차이나                     | 중국     | 0     | 24   | 26   | 22               | 90   | 97                | 81   |
| 에너자이저 어드밴스       | 에너자이저코리아  | Energizer Holdings          | 미국     | 0     | 25   | 26   | 26               | 100  | 100               | 100  |
| 에너자이저 얼티메이트 리튬 🏞 | 에너자이저코리아  | Energizer Singapore         | 싱가포르   | 0     | 16   | 19   | 40               | 125  | 147               | 305  |

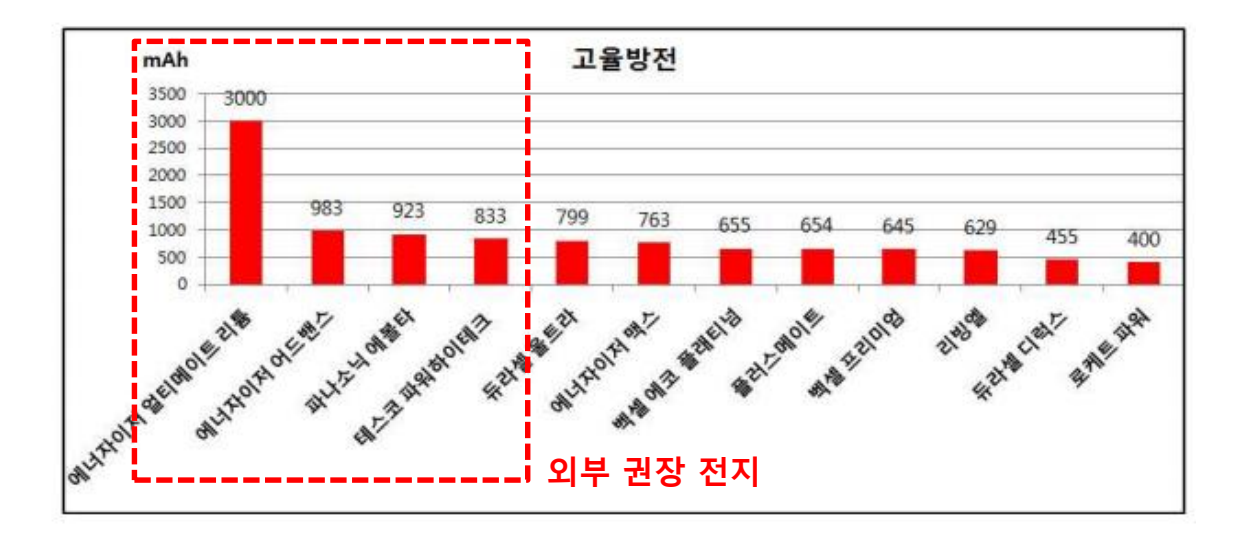

✓ Firmware 다운로딩 시 인버터의 초기 기동 전류는 약 800mA 이며, 밧데리의 순간적인 방전으로 인해 Copier의 전원 리셋 현상이 발생할 수 있으므로, 고율 방전 800mA 이상인 제품을 사용하시길 권장합니다.

#### 매뉴얼 수정 사항

| 버젼    | 날짜        | 설명                                                                                                    |
|-------|-----------|----------------------------------------------------------------------------------------------------|
| V2.02 | 2015-7-14 | • 초기 매뉴얼                                                                                                    |
| V2.12 | 2016-6-7  | <ul> <li>iS7 모델의 Parameter Read/Write 지원</li> <li>Parameter Read/Write 파일의 선택된 파일명에 대해<br/>인버터 모델명 및 Parameter Code 버전 표시</li> <li>Ex) iS7_1.00_Pxxxx</li> <li>밧데리 표준사양 설명</li> </ul> |
| V3.0  | 2017-4-26 | • M100 인버터 모델 지원                                                                                                    |
| V3.2  | 2019-5-29 | • G100 인버터 모델 지원                                                                                                    |
|       |           |                                                                                                    |
|       |           |                                                                                                    |
|       |           |                                                                                                    |
|       |           |                                                                                                    |
|       |           |                                                                                                    |
|       |           |                                                                                                    |
|       |           |                                                                                                    |
|       |           |                                                                                                    |
|       |           |                                                                                                    |